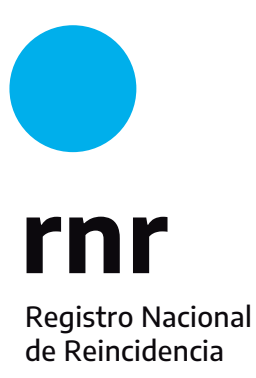

Instructivo para subir tu Certificado de Antecedentes Penales a un TAD si genera error

## Validar para subir a TAD

Si querés subir tu Certificado de Antecedentes Penales para realizar un TAD y te genera un error, guardalo como PDF.

| Adjuntá documentación:                                  |                   |
|---------------------------------------------------------|-------------------|
| Los documentos marcados con 🍁 son obligatorios.         |                   |
| Antes de comenzar                                       |                   |
| Seleccione las opciones que correspondan:               |                   |
| DOCUMENTOS PÚBLICOS CON FIRMA DIGITAL                   |                   |
| DOCUMENTOS PUBLICOS CON FIRMA OLÓGRAFA (MANUSCRITA) 🗹   |                   |
| Formulario de Solicitud de Apostilla/Legalización 🍁     | ✓ COMPLETAR       |
| Documento a apostillar/legalizar - Con firma ológrafa 🗚 | <b>⊗</b> ADJUNTAR |

**Paso 1:** Descárgalo. Seleccioná el ícono de la impresora ubicado en el margen superior derecho de la pantalla

| plantilla-con-foto2 | 1 / 1   - 100% +   🕃 🔊                                                            |                                                                                           | ± 🖷 🗄 |
|---------------------|-----------------------------------------------------------------------------------|-------------------------------------------------------------------------------------------|-------|
|                     | *2022 - Las Malvinas s<br>Solicitud: 03105867079 / Cor<br>Entities Instant        | d.Segur: BEC7980048<br>Ministerio de Justicia<br>y Derechos Humanos<br>y Derechos Humanos |       |
|                     | de Reincidencia                                                                   |                                                                                           |       |
|                     | CERTIFICADO DE ANTEC                                                              | CEDENTES PENALES                                                                          |       |
|                     | FOTOGRAFÍA                                                                        | IMPRESIÓN DACTILAR                                                                        |       |
|                     | NOMBRE COMPLETO<br>TIPO Y NÚMERO DE DOCUME<br>FECHA DE NACIMIENTO<br>NACIONALIDAD | INTO                                                                                      |       |
|                     | NO REGISTRA ANTECEDENTES PENALES A I                                              | NFORMAR POR ESTA REPARTICIÓN.                                                             |       |
|                     |                                                                                   | Buenos Aires, 22 de Junio del 2022                                                        |       |
|                     | Art. 8 Inciso f) Ley I                                                            | Nro. 22.117                                                                               |       |

## **Paso 2:** Elegí la opción GUARDAR como PDF, clickeá el botón Imprimir y se te abrirá una carpeta

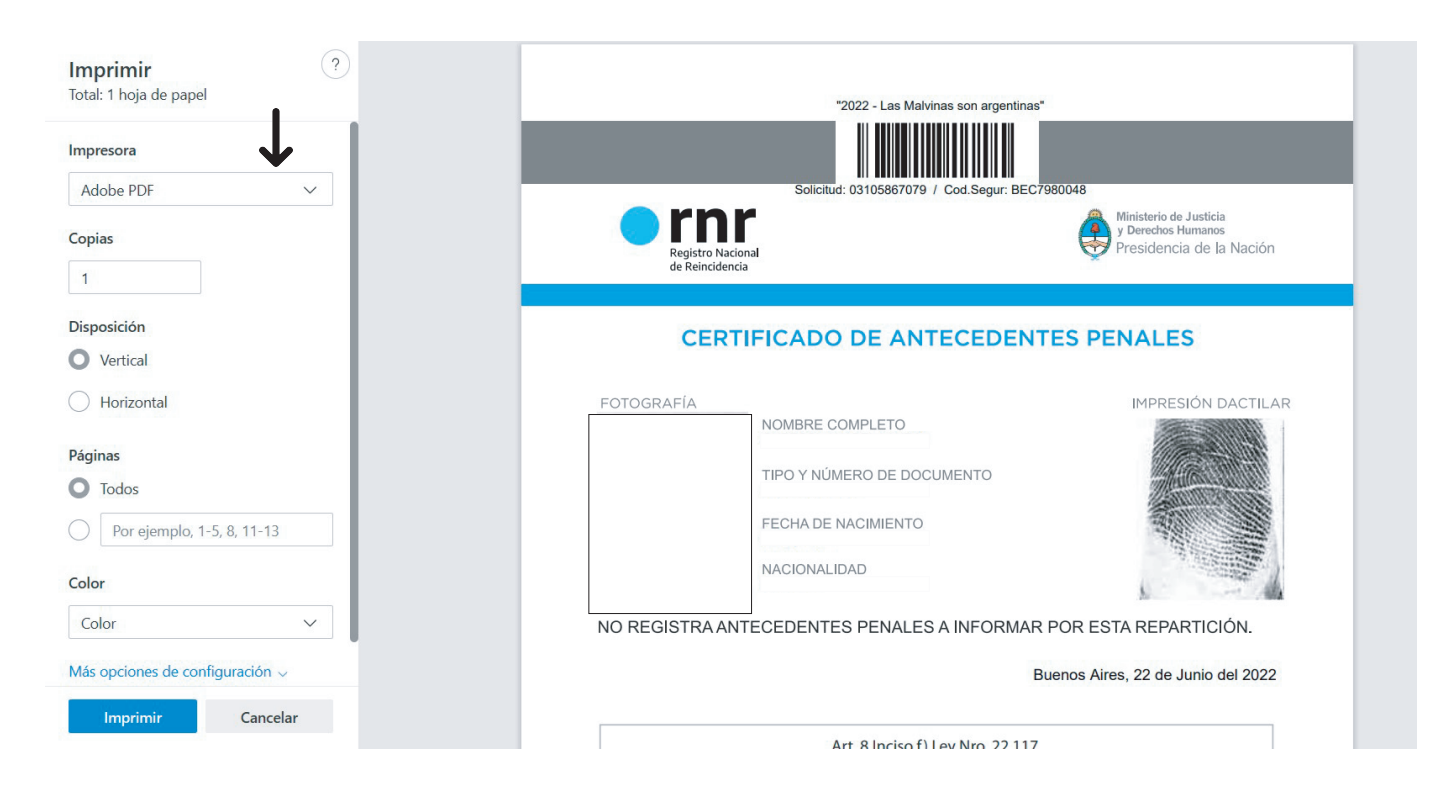

Paso 3: Ponelé un nombre al archivo y selecciná el botón guardar. ¡Listo!

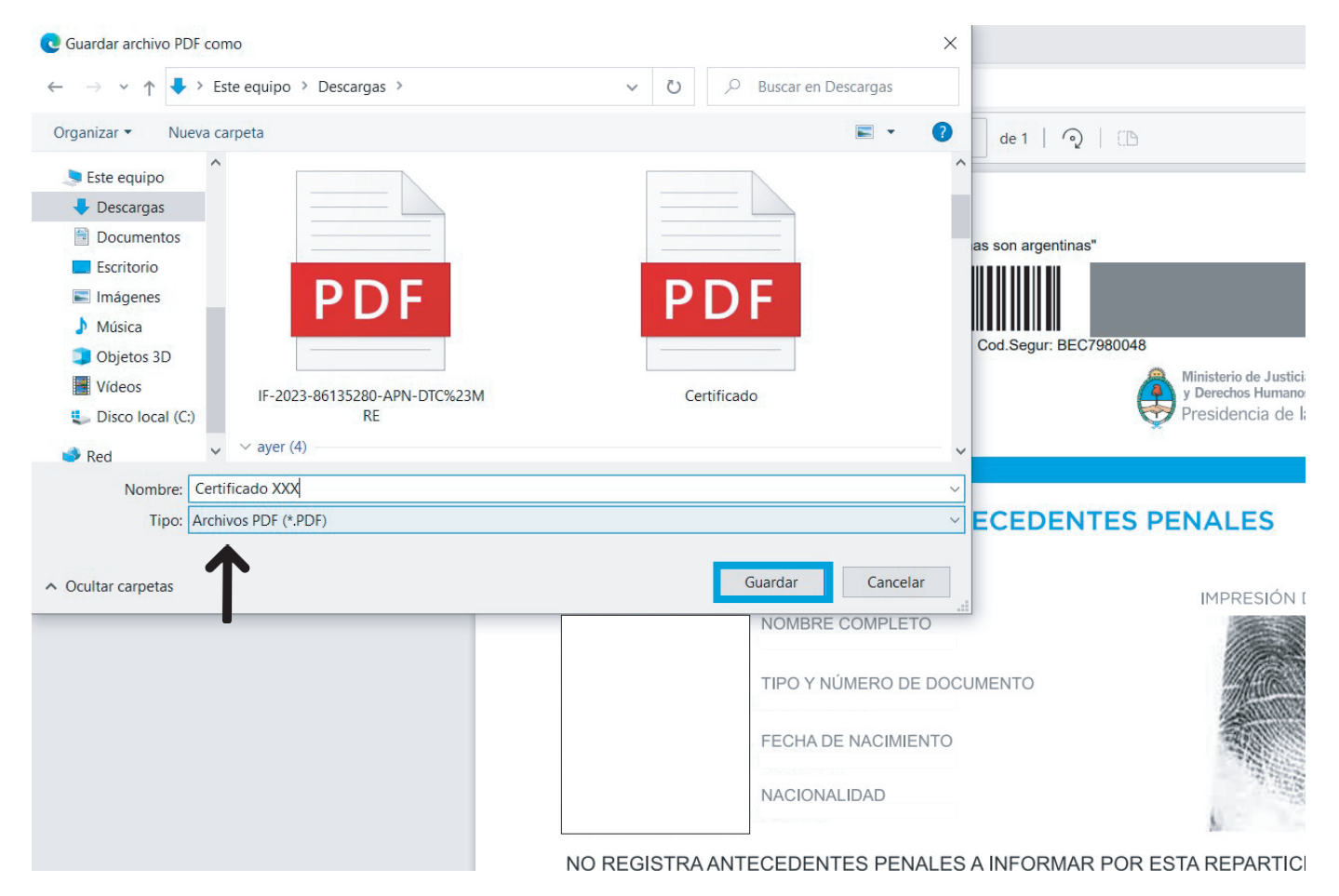